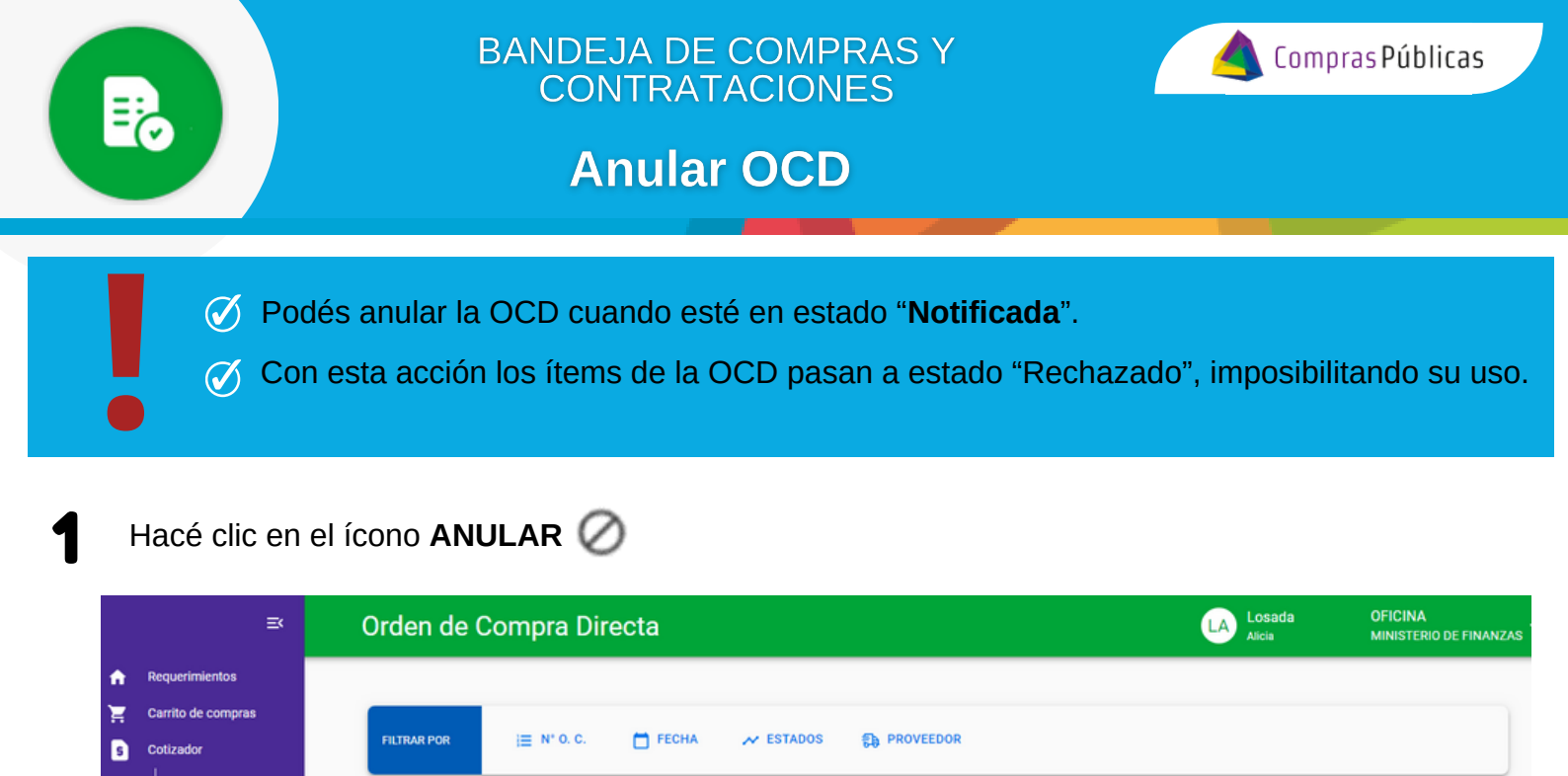

Confirmá la acción y la OCD pasará a estado "**ANULADA**". Sus ítems quedarán en estado "Rechazado" imposibilitando su uso.

Fecha Inicio

20/10/2023

Estado O.C.

NOTIFICADA

Proveedor

ARENA DANTE EDUARDO

Autorizante

DOMENELLA, MARIA GIMENA

Importe

\$ 21.000,000

0

es/Servicion

e Digita

0 13

∎ ¶ا EXPORTAR

len de Compra

0000-00020

|                    |              | A           | nular Orden de Com<br>sta accion reachaza el/los items s | pra<br>olicitados         |                     |  |
|--------------------|--------------|-------------|----------------------------------------------------------|---------------------------|---------------------|--|
| Orden de<br>Compra | Fecha Inicio | Estado O.C. | Proveedor                                                | Autorizante               | Importe             |  |
| 0000-000208        | 25/10/2023   | ANULADA     | PRUEBA                                                   | VILLARREAL BARROSO BARROS | 0, MARINA \$ 2,0000 |  |

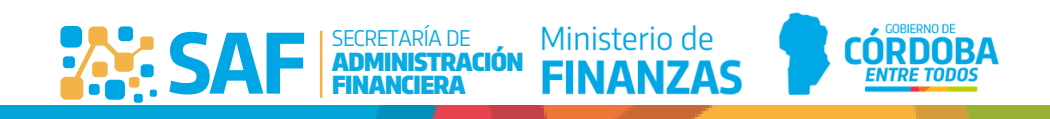